## United States Bankruptcy Court - Western District of Virginia

## **Reference Guide**

File a Chapter 13 Plan. Effective 12/01/2017 use of Official Form 113 is mandatory.

| Step | Action                                                                                                    |
|------|----------------------------------------------------------------------------------------------------|
| 1    | Log in to CM/ECF. Select <b>Bankruptcy</b> > <b>Plan</b> and type in case number. Next.                                                                                                    |
| 2    | Select Chapter 13 Plan. Next.                                                                                                    |
| 3    | If you are filing this plan with another attorney, click in the check box then click Next. If you are not filing this plan with another attorney, click Next.                                                                                                    |
| 4    | Select debtor(s). Next. Have you redacted? Browse and upload plan. Next.                                                                                                    |
| 5    | Select any request(s) included in the plan:<br>a) Request for valuation of security, payment of fully secured claims and<br>modification of undersecured claims [Part 3.2]<br>b) Request for lien avoidance [Part 3.4]<br>c) Request to surrender collateral [Part 3.5]<br>d) Request for assumption/rejection of executory contracts and unexpired<br>leases [Part 6]<br>Next. If none, Next. |
| 6    | Has a Certificate of Service been filed for this plan? Select Yes or No. Next.                                                                                                    |
| 7    | Does this plan include special notice to creditors? Select Yes or No. Next.                                                                                                    |
| 8    | Verify final docket text.                                                                                                    |
| 9    | Last chance. Have you redacted? If so, Next. If not, start docketing process over <b>after</b> you have redacted and saved your pdf document.                                                                                                    |
| 10   | Notice of Electronic filing appears and the docketing process is complete.                                                                                                    |